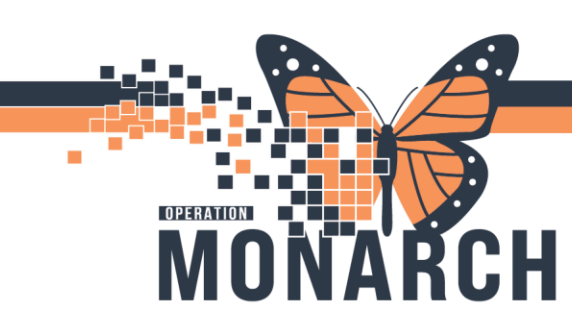

HOSPITAL INFORMATION SYSTEM (HIS)

### CHARGE NURSES & NEPHROLOGISTS

Dialysis will be administered under <u>outpatient recurring encounters</u> unless they are an inpatient being dialyzed in ICU or ER.

Patients will have a <u>separate</u> outpatient recurring encounter for each location that they receive dialysis (SCS, NFS, WS).

When a patient changes dialysis location, many of their orders will need to be manually **<u>copied</u>** over to the encounter that reflects their current location.

What needs to be copied over?

- 1. Chronic Hemo Powerplan
- 2. Nursing Intervention Powerplan
- 3. ESA Management Powerplan
- 4. Warfarin Protocol Powerplan (if applicable)
- 5. All single or series medication orders that live <u>outside</u> of the Powerplans
- 6. Code Status and Isolation Orders (if applicable)

What automatically crosses encounters?

- 1) Results Review
- 2) MAR Summary
- 3) Other Powerplans in a <u>Planned</u> or <u>Future</u> state
- 4) Labs ordered outside a Powerplan
- 5) Day of Treatment Powerplans (e.g. Monthly Bloodwork, Graduated New Start)

Who will be copying?

If there is a new admission or discharge (aka dialysis patient comes in through ER and needs admit to ICU), this will be the **physician's** responsibility

If it is day-to-day patient movement (aka dialysis outpatient moves from Welland to SCS for dialysis) this will be the **charge nurse's** responsibility

Hotel Dieu

niagarahealth

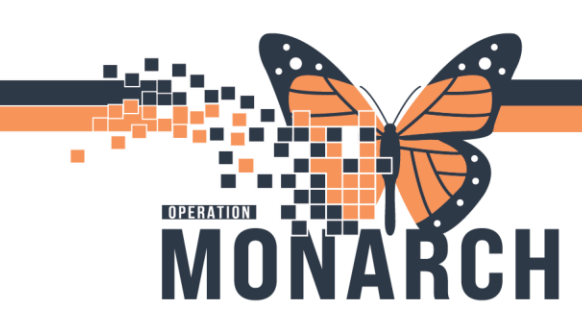

HOSPITAL INFORMATION SYSTEM (HIS)

How do we copy Powerplans?

Navigate to the patient's home encounter which contains the patient's orders/ordersets. From the *View* pane, right-click on the title of the desired order/plan and select **Copy**.

|                                          | Т           | • • • • • • |
|------------------------------------------|-------------|-------------|
| View                                     |             |             |
| ··· Orders for Signature                 | 1           | 00          |
| Plans                                    |             | NEPH Eryt   |
| Document In Plan                         |             | Last updat  |
| Medical                                  |             | Alerts last |
|                                          |             | ⊿ Patien    |
| NEPH Erythropoletin Management (ESA) (In | Autionto    |             |
| HAIVID OKTHO/PEASTICS CIIIIC             | tivate      |             |
| - Suggested Plans (0)                    | Discontinue |             |
| 🗄 Orders                                 | Discontinue |             |
| Admission/Transfer/Discharge             | Void        |             |
| Diet                                     | Conv        |             |
|                                          | сору        | 4           |

The copied Powerplan will appear above in a *Planned Pending* state. Navigate BACK to the initiated powerplan below, right-click and select **Discontinue**.

| NEPH Erythropoietin Management (ESA) (Planned Pending)<br>NEPH Erythropoietin Management (ESA) (Initiated) |             |
|----------------------------------------------------------------------------------------------------|-------------|
| AMB ORTHO/PLASTICS Clinic                                                                                  | Activate    |
| Suggested Plans (0)<br>Drders                                                                              | Discontinue |

Before copying the Chronic Hemo Powerplan, modify the *Scheduling Location* field in the *Scheduling Order* to the site in which the patient will be receiving dialysis.

| ■ Details for Schedule Hemodia                                         | alysis Treatment                                       |                       |                                                                                                    |
|------------------------------------------------------------------------|--------------------------------------------------------|-----------------------|----------------------------------------------------------------------------------------------------|
| 🖀 Details 🔃 Order Comments 🛞 Offs                                      | t Details 🛛 🕅 Diagnoses                                |                       |                                                                                                    |
| + ● lh. ↓×                                                             |                                                        |                       |                                                                                                    |
| *Requested Start Date/Time: 11/Feb/2025                                | ▲ ∨ 1249 ▲ EST                                         | *Frequency (x/week):  | 3 Times per week 🗸                                                                                                    |
| *Duration(h): 3                                                        | ~                                                      | *Scheduling Location: | WS - Welland Site 🗸                                                                                                    |
| Special Instructions: After initial s<br>scheduling o<br>by clerical/n | cheduling order,<br>hanges may be done<br>ursing where | Future Order:         | SCS - St. Catharines Site - MDC<br>SCS - St. Catharines Site - Oncology<br>FES - Fort Erie Site<br>NFS - Niagara Falls Site |

From the blue banner bar, click on the patient's FIN number/encounter type.

| ADTT | EST, NEPRECUR 🗵                                                                                                    |                                                                                                    |                                                | ← List → 🛅 Recent マ Name                                                                 | Q, 👻 |
|------|----------------------------------------------------------------------------------------------------|----------------------------------------------------------------------------------------------------|------------------------------------------------|------------------------------------------------------------------------------------------|------|
|      | ADTTEST, NEPRECUR<br>Admin Sex:Female                                                                                                    | MRN:11001788<br>DOB:01/Mar/1990                                                                                                    | Allergies: Allergies Not Reco.<br>Age:34 years | Attending:Lagrotteria, DannLoc:NF NHEMO<br>Dose Wt:40.000 kg (04-Feb HCN:ON 1234-567-890 |      |
|      | *Code Status: <no avai.<="" data="" th=""><th> Isolation:<no avai<="" data="" th=""><th>lable&gt;Alerts:No Alerts Documenter</th><th>Recurring FIN: 22-002572 [Visit Dt: 2024-Jun-11 09:58:2]</th><th>8] L</th></no></th></no> | Isolation: <no avai<="" data="" th=""><th>lable&gt;Alerts:No Alerts Documenter</th><th>Recurring FIN: 22-002572 [Visit Dt: 2024-Jun-11 09:58:2]</th><th>8] L</th></no> | lable>Alerts:No Alerts Documenter              | Recurring FIN: 22-002572 [Visit Dt: 2024-Jun-11 09:58:2]                                 | 8] L |

niagarahealth

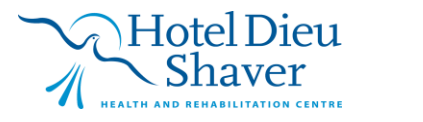

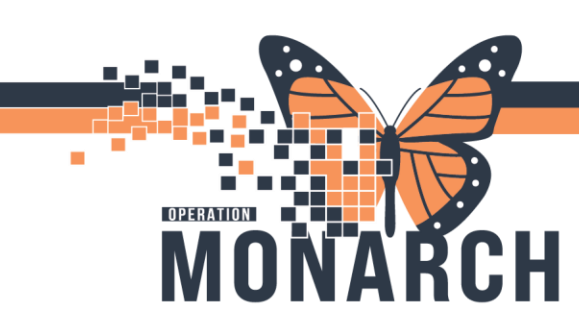

HOSPITAL INFORMATION SYSTEM (HIS)

Select the patient's current encounter/location. Ensure that you check that it is the correct **Visit Type**, **Location** & **Date/Time** for their current visit.

Click on Discharge Date to sort the most recent encounter to the top. Click OK.

| 🔳 Custom In | formation: ADTT | EST, NEPRECUR        |                |           | ×                   |
|-------------|-----------------|----------------------|----------------|-----------|---------------------|
| Visit Type  | Location        | Admit Date           | Discharge Date | FIN       | Service             |
| Recurring   | NF NHEMO        | 11/Jun/2024 09:58:28 |                | 22-002572 | Nephrology/Dialysis |
| Recurring   | WS NHEMO        | 05/Jun/2024 11:08:30 |                | 22-002426 | Nephrology/Dialysis |
| Recurring   | SC NHEMO        | 29/May/2024 15:10:19 |                | 22-002215 | Nephrology/Dialysis |

Click **Yes** on the pop-up notification.

| Visit List                                                      |                    | ×          |
|-----------------------------------------------------------------|--------------------|------------|
| This will change your patient's cha<br>Do you want to continue? | rt to the selected | encounter. |
|                                                                 | Yes                | No         |

The patient's chart will open to their current encounter. Navigate to the *Orders* tab and select the Powerplan in it's *Planned Pending* state. Right-click and select **Initiate Now**, or click **V** Initiate Now from the bottom of the plan.

#### How do we copy orders?

Navigate to the patient's home (previous) encounter which contains the patient's orders.

From the *View* pane in the *Orders* tab, select <u>Medications</u> to view any active medications that the patient is currently on.

For medications that contain a series of doses, right-click on the medication and select Results.

|   |                          | 5            | Verify Consent                          |        | Results               |                             |
|---|--------------------------|--------------|-----------------------------------------|--------|-----------------------|-----------------------------|
|   | 🗹 📴                      | <del>ک</del> | Peripheral IV Inser                     |        | Ingredients           |                             |
|   | 🗹 📴                      | ኤ            | Notify Prescriber                       |        | Reference Information | n                           |
| ⊿ | ⊿ IV Solutions/Infusions |              |                                         | Drint  | 、                     |                             |
| ⊿ | Active                   |              |                                         |        | Finic                 | /                           |
|   | ⊻ 🖻                      | ዮ            | sodium chloride (<br>intravenous soluti |        | Advanced Filters      |                             |
| ⊿ | Medications              |              |                                         | _      | Customize view        |                             |
| ⊿ | Active                   |              |                                         | $\sim$ | Disable Order Informa | ation Hyperlink             |
|   | 🗹 🝗                      | ኤ            | ceFAZolin                               |        | Ordered               | 5 dose(s), IM, INJ, post of |
|   | 🗹 🗈 🝗                    | ځ.           | dimenhyDRINATE                          |        | Ordered               | 50 mg = 1 mL, IV, INJ, o    |
|   |                          | Ł            | diphenbydrAMINI                         |        | Ordered               | 50 mg = 1 mL_IV_INL c       |

### niagarahealth

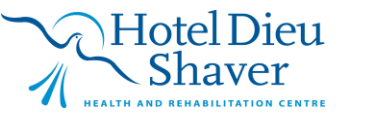

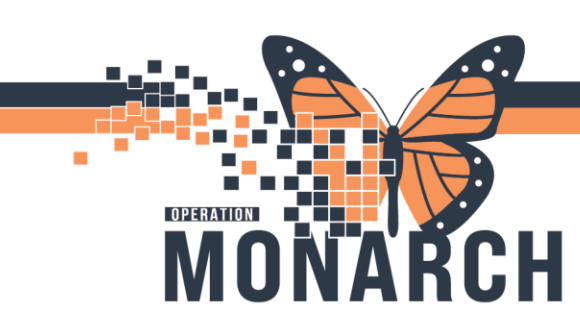

HOSPITAL INFORMATION SYSTEM (HIS)

This is where you will be able to view how many doses of the medication were already administered for that patient. In this example, 5 doses of Cefazolin were ordered – and one was already administered.

| C | eFAZo                                      | lin      |     |         |   |  |  |
|---|--------------------------------------------|----------|-----|---------|---|--|--|
|   | Details                                    | Validati | ion | Results |   |  |  |
|   |                                            |          |     |         |   |  |  |
|   | Order Activity Flowsheet 09/Feb/2025 14:03 |          |     |         |   |  |  |
|   | ceFAZ                                      | olin     |     |         | _ |  |  |
|   | ceFAZ                                      | olin     | 1   | dose(s) |   |  |  |

Right-click again on the medication and select Cancel/Discontinue.

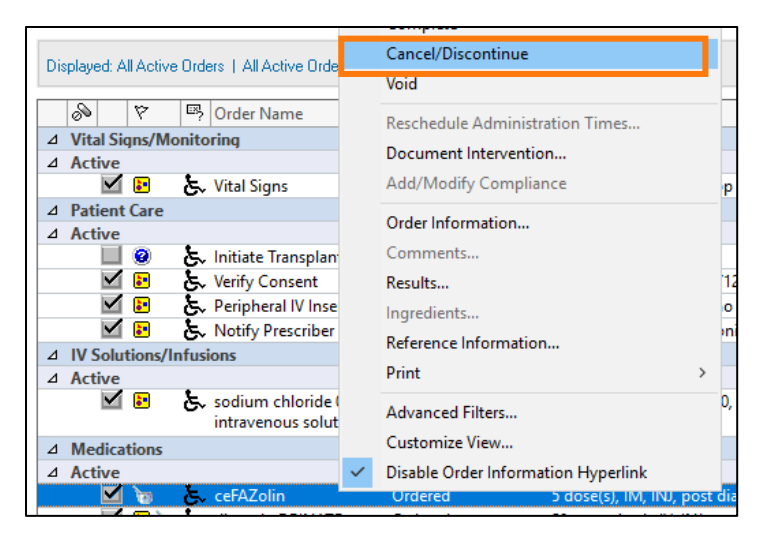

Navigate to the patient's current/new encounter following the steps highlighted above.

From the **Orders** tab, click + Add to add the remaining number of doses for that medication on the patient's current encounter. For this example, we would a series of four doses of Cefazolin.

Repeat for all active medications.

| ■ Details for <b>CeFAZ</b> | olin               |                           |                 |
|----------------------------|--------------------|---------------------------|-----------------|
| 🖀 Details 📴 Order Co       | mments 🕞 Diagnoses |                           |                 |
| 🕈 🔓 lh. 🛛 🗸 🎽              |                    |                           | Remaining A     |
| Antibiotic Indication:     |                    | · *Dose:                  | 4               |
| *Dose Unit:                | dose(s)            | *Route of administration: | IM 💌            |
| Drug Form:                 | INJ                | *Frequency:               | post dialysis 🗸 |

### niagarahealth

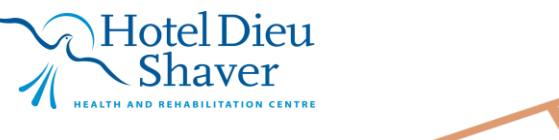

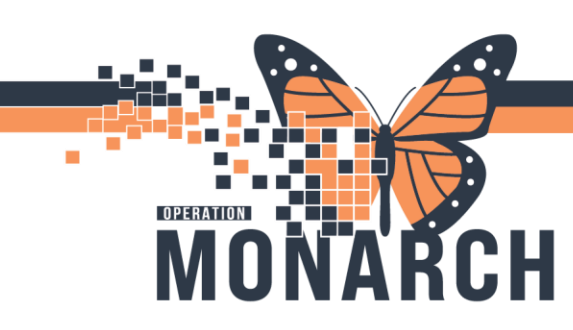

**HOSPITAL INFORMATION SYSTEM (HIS)** 

For Inpatients:

- 1. Inpatients that come to the dialysis centre from a medical unit (inpatient floor excluding ICU/ER) will be dialyzed on their *outpatient recurring encounter*
- Inpatients that are transferred to the dialysis centre at a different facility (NFS -> SCS) will be dialyzed on their *outpatient recurring encounter* at the facility at which they will be receiving treatment.
- 3. All Hemodialysis medications will be administered under their *outpatient recurring encounter*, while all inpatient medications will be administered under their *inpatient encounter*
- 4. Inpatients that are dialyzed in the ICU/ER will remain on their *inpatient encounter*

**Dialysis Clerks:** 

For new starts, you will create a pre-recurring encounter. When the patient is first scheduled for dialysis, it will flip to an active outpatient recurring encounter.

If a patient presents for dialysis at a different site from their regular dialysis centre, create a new outpatient recurring encounter for that site.

Nurses:

If a patient presents for dialysis at a different site from their regular dialysis centre, all documentation and medication administration must be done on their current encounter.

In BOTH the patients new and home encounters, nurses will need to document the site at which the patient is currently receiving treatment. This is done under 'HD Machine Setup' in *iView*. Indicate the primary location of the patient on the *patient assignment* sheet.

| ⊿ HD Machine Setup          | $\checkmark$ |   |
|-----------------------------|--------------|---|
| Procedure Type              | In-centre    |   |
| Station Number              | 7            |   |
| Site                        | Site         | × |
| Machine ID#                 | NFS          |   |
| Disinfection Type/Date/Time | NFS-ICU      |   |
| Dedicated Machine           | SCS          |   |
| HD Orders Reviewed by Nurse | WS           |   |
|                             |              |   |

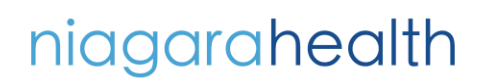

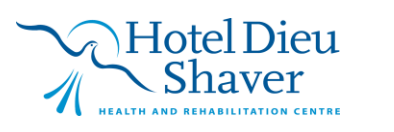